## Allgemeines

In diesem Artikel sind die notwendigen Schritte beschrieben, um einen **Webdesk TA Connector** zu installieren, der die Verbindung zwischen dem **Webdesk** und dem **Interflex 6020** System darstellt.

## Schritte im Detail

Für die Installation verwendete Datei: setup-tacon-xxxx-xxbit.exe

- Doppelklick startet die Installation
- Sprache wählen, dann auf "ok"
- Willkommen im Assistenten --> weiter

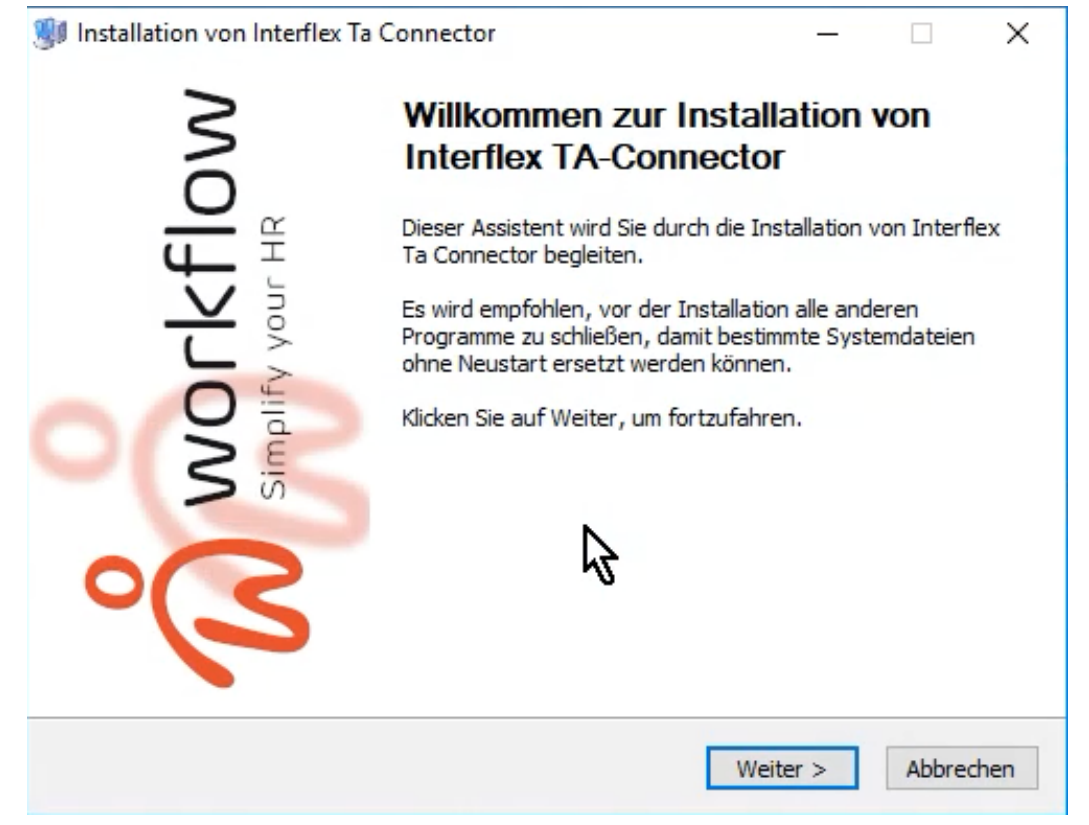

• Wie viele RMI-Server sollen konkurrent laufen: "7" ist voreingestellt (je höher der Wert, desto mehr zeitgleiche Anfragen können verarbeitet werden), dann weiter

| Status                                                                                                    |                                                                                                    |                                                                                                    |          |
|----------------------------------------------------------------------------------------------------|----------------------------------------------------------------------------------------------------|----------------------------------------------------------------------------------------------------|----------|
| Webdesk Version                                                                                                    | 4 1-SNAPSHOT                                                                                                    |                                                                                                    |          |
| WEDGESK VEISION                                                                                                    |                                                                                                    |                                                                                                    |          |
| Build:                                                                                                    | 2ad4caf1                                                                                                    |                                                                                                    |          |
| Java Version:                                                                                                    | 8                                                                                                    |                                                                                                    |          |
|                                                                                                    |                                                                                                    |                                                                                                    |          |
| Wieviele RMI-Ser                                                                                                    | ver sollen konkurrent laufen?                                                                                                    | 7                                                                                                    |          |
|                                                                                                    |                                                                                                    |                                                                                                    |          |
| rkflow Installer ———                                                                                                    |                                                                                                    |                                                                                                    |          |
|                                                                                                    |                                                                                                    |                                                                                                    |          |
|                                                                                                    | < Zurück                                                                                                    | Wei r >                                                                                                    | Abbreche |
| G. TA C.                                                                                                    | < Zurück                                                                                                    | Wei Kr >                                                                                                    | Abbreche |
| rflex TA-Connector                                                                                                    | < Zurück                                                                                                    | Wei <mark>kr</mark> >                                                                                                    | Abbreche |
| rflex TA-Connector<br>Installation von Inter                                                                                                    | < Zurück<br>wird installiert<br>lex Ta Connector                                                                                                    | Wei K >                                                                                                    | Abbreche |
| rflex TA-Connector<br>Installation von Inter<br><b>/ird installiert</b>                                                                                                    | < Zurück<br>wird installiert<br>lex Ta Connector                                                                                                    | Wei K                                                                                                    | Abbreche |
| rflex TA-Connector<br>Installation von Inter<br><b>/ird installiert</b><br>Bitte warten Sie, währe                                                                                                    | < Zurück<br>wird installiert<br>lex Ta Connector<br>nd Interflex Ta Connector installiert                                                                                                    | Wei K >                                                                                                    | Abbreche |
| rflex TA-Connector<br>Installation von Inter<br><b>/ird installiert</b><br>Bitte warten Sie, währe                                                                                                    | < Zurück<br>wird installiert<br>lex Ta Connector<br>nd Interflex Ta Connector installiert                                                                                                    | Wei K >                                                                                                    | Abbreche |
| rflex TA-Connector<br>Installation von Interi<br><b>/ird installiert</b><br>Bitte warten Sie, währe<br>Datei wird gelöscht: C: <sup>1</sup>                                                                                                    | < Zurück<br>wird installiert<br>lex Ta Connector<br>nd Interflex Ta Connector installiert<br>Program Files (x86)\TACon\jre\bin\w                                                                                                    | Wei K<br>><br>wird.                                                                                                    | Abbreche |
| rflex TA-Connector<br>Installation von Inter<br><b>/ird installiert</b><br>Bitte warten Sie, währe<br>Datei wird gelöscht: C: <sup>1</sup>                                                                                                    | < Zurück<br>wird installiert<br>lex Ta Connector<br>nd Interflex Ta Connector installiert<br>Program Files (x86)\TACon\jre\bin\w                                                                                                    | Wei K >                                                                                                    | Abbreche |
| rflex TA-Connector<br>Installation von Inter<br><b>/ird installiert</b><br>Bitte warten Sie, währe<br>Datei wird gelöscht: C:1                                                                                                    | < Zurück<br>wird installiert<br>lex Ta Connector<br>nd Interflex Ta Connector installiert<br>Program Files (x86)\TACon\jre\bin\w<br>:\Program Files (x86)\TACon\jre\bin                                                                                                    | Wei K >                                                                                                    | Abbreche |
| flex TA-Connector<br>Installation von Inter<br><b>/ird installiert</b><br>Bitte warten Sie, währe<br>Datei wird gelöscht: C:<br>Datei wird gelöscht: C<br>Datei wird gelöscht: C                                                                                                    | < Zurück<br>wird installiert<br>lex Ta Connector<br>nd Interflex Ta Connector installiert<br>Program Files (x86)\TACon\jre\bin\w<br>:\Program Files (x86)\TACon\jre\bin\<br>;\Program Files (x86)\TACon\jre\bin                                                                                                    | Weires                                                                                                    | Abbreche |
| flex TA-Connector<br>Installation von Inter<br><b>fird installiert</b><br>Bitte warten Sie, währe<br>Datei wird gelöscht: C:<br>Datei wird gelöscht: C<br>Datei wird gelöscht: C<br>Datei wird gelöscht: C                                                                                                    | < Zurück<br>wird installiert<br>lex Ta Connector<br>nd Interflex Ta Connector installiert<br>Program Files (x86)\TACon\jre\bin\<br>:\Program Files (x86)\TACon\jre\bin\<br>:\Program Files (x86)\TACon\jre\bin\<br>:\Program Files (x86)\TACon\jre\bin\)                                                                                                    | Weires                                                                                                    | Abbreche |
| flex TA-Connector<br>Installation von Inter<br><b>Fird installiert</b><br>Bitte warten Sie, währe<br>Datei wird gelöscht: C:<br>Datei wird gelöscht: C<br>Datei wird gelöscht: C<br>Datei wird gelöscht: C<br>Datei wird gelöscht: C                                                                                                    | < Zurück wird installiert lex Ta Connector nd Interflex Ta Connector installiert Program Files (x86)\TACon\jre\bin\ :\Program Files (x86)\TACon\jre\bin\ :\Program Files (x86)\TACon\jre\bin\ :\Program Files (x86)\TACon\jre\bin\ :\Program Files (x86)\TACon\jre\bin\ :\Program Files (x86)\TACon\jre\bin\                                                                                                    | Wei K >                                                                                                    | Abbreche |
| flex TA-Connector<br>Installation von Inter<br><b>/ird installiert</b><br>Bitte warten Sie, währe<br>Datei wird gelöscht: C:<br>Datei wird gelöscht: C<br>Datei wird gelöscht: C<br>Datei wird gelöscht: C<br>Datei wird gelöscht: C                                                                                                    | < Zurück wird installiert lex Ta Connector nd Interflex Ta Connector installiert Program Files (x86)\TACon\jre\bin\ :\Program Files (x86)\TACon\jre\bin\ :\Program Files (x86)\TACon\jre\bin\ :\Program Files (x86)\TACon\jre\bin\ :\Program Files (x86)\TACon\jre\bin\ :\Program Files (x86)\TACon\jre\bin\ :\Program Files (x86)\TACon\jre\bin\ :\Program Files (x86)\TACon\jre\bin\                                                                                                    | Weires                                                                                                    | Abbreche |
| rflex TA-Connector<br>Installation von Inter<br><b>/ird installiert</b><br>Bitte warten Sie, währe<br>Datei wird gelöscht: C:<br>Datei wird gelöscht: C<br>Datei wird gelöscht: C<br>Datei wird gelöscht: C<br>Datei wird gelöscht: C<br>Datei wird gelöscht: C                                                                                                    | < Zurück wird installiert lex Ta Connector and Interflex Ta Connector installiert Program Files (x86)\TACon\jre\bin\within \within \wit | Wei C>                                                                                                    | Abbreche |
| flex TA-Connector<br>Installation von Inter<br><b>/ird installiert</b><br>Bitte warten Sie, währe<br>Datei wird gelöscht: C:<br>Datei wird gelöscht: C<br>Datei wird gelöscht: C<br>Datei wird gelöscht: C<br>Datei wird gelöscht: C<br>Datei wird gelöscht: C<br>Datei wird gelöscht: C                                                                                | < Zurück wird installiert lex Ta Connector and Interflex Ta Connector installiert Program Files (x86)\TACon\jre\bin\ :\Program Files (x86)\TACon\jre\bin\ :\Program Files (x86)\TACon\jre\bin\ :\Program Files (x86)\TACon\jre\bin\ :\Program Files (x86)\TACon\jre\bin\ :\Program Files (x86)\TACon\jre\bin\ :\Program Files (x86)\TACon\jre\bin\ :\Program Files (x86)\TACon\jre\bin\ :\Program Files (x86)\TACon\jre\bin\ :\Program Files (x86)\TACon\jre\bin\ :\Program Files (x86)\TACon\jre\bin\ :\Program Files (x86)\TACon\jre\bin\                                                                                                    | Weir>                                                                                                    | Abbreche |
| flex TA-Connector<br>Installation von Inter<br><b>Fird installiert</b><br>Bitte warten Sie, währe<br>Datei wird gelöscht: C:<br>Datei wird gelöscht: C<br>Datei wird gelöscht: C<br>Datei wird gelöscht: C<br>Datei wird gelöscht: C<br>Datei wird gelöscht: C<br>Datei wird gelöscht: C                                                                                | < Zurück wird installiert lex Ta Connector and Interflex Ta Connector installiert Program Files (x86)\TACon\jre\bin\ :\Program Files (x86)\TACon\jre\bin\ :\Program Files (x86)\TACon\jre\bin\ :\Program Files (x86)\TACon\jre\bin\ :\Program Files (x86)\TACon\jre\bin\ :\Program Files (x86)\TACon\jre\bin\ :\Program Files (x86)\TACon\jre\bin\ :\Program Files (x86)\TACon\jre\bin\ :\Program Files (x86)\TACon\jre\bin\ :\Program Files (x86)\TACon\jre\bin\ :\Program Files (x86)\TACon\jre\bin\ :\Program Files (x86)\TACon\jre\bin\ :\Program Files (x86)\TACon\jre\bin\                                                                                                    | Weirs>                                                                                                    | Abbreche |
| rflex TA-Connector<br>Installation von Inter<br><b>/ird installiert</b><br>Bitte warten Sie, währe<br>Datei wird gelöscht: C:<br>Datei wird gelöscht: C<br>Datei wird gelöscht: C<br>Datei wird gelöscht: C<br>Datei wird gelöscht: C<br>Datei wird gelöscht: C<br>Datei wird gelöscht: C<br>Datei wird gelöscht: C<br>Datei wird gelöscht: C                           | < Zurück wird installiert lex Ta Connector and Interflex Ta Connector installiert Program Files (x86)\TACon\jre\bin\ :\Program Files (x86)\TACon\jre\bin\ :\Program Files (x86)\TACon\jre\bin\ :\Program Files (x86)\TACon\jre\bin\ :\Program Files (x86)\TACon\jre\bin\ :\Program Files (x86)\TACon\jre\bin\ :\Program Files (x86)\TACon\jre\bin\ :\Program Files (x86)\TACon\jre\bin\ :\Program Files (x86)\TACon\jre\bin\ :\Program Files (x86)\TACon\jre\bin\ :\Program Files (x86)\TACon\jre\bin\ :\Program Files (x86)\TACon\jre\bin\ :\Program Files (x86)\TACon\jre\bin\                                                                                                    | Wei K >                                                                                                    | Abbreche |
| rflex TA-Connector<br>Installation von Inter<br><b>/ird installiert</b><br>Bitte warten Sie, währe<br>Datei wird gelöscht: C:<br>Datei wird gelöscht: C<br>Datei wird gelöscht: C<br>Datei wird gelöscht: C<br>Datei wird gelöscht: C<br>Datei wird gelöscht: C<br>Datei wird gelöscht: C<br>Datei wird gelöscht: C<br>Datei wird gelöscht: C<br>Datei wird gelöscht: C | Vird installiert lex Ta Connector and Interflex Ta Connector installiert Program Files (x86)\TACon\jre\bin\virtaine Program Files (x86)\TACon\jre\bin\virtaine                                                                                                    | Wei K<br>><br>wird.<br>wird.<br>wird | Abbreche |

• Installation fertig --> weiter

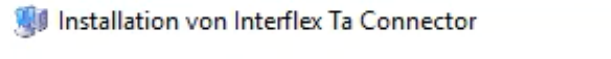

## Die Installation ist vollständig

Die Installation wurde erfolgreich abgeschlossen.

| ma empacia     | : Tacon.sn 100%       |                  |                |                   | ^     |
|----------------|-----------------------|------------------|----------------|-------------------|-------|
| Wird entpackt  | : TestWrapperNoW      | rapper.bat 1     | 00%            |                   |       |
| Wird entpackt  | : UninstallTacon.bat  | t 100%           |                |                   |       |
| Wird entpackt  | : wrapper 100%        |                  |                |                   |       |
| Wird entpackt  | : wrapper.exe 10      | 0%               |                |                   |       |
| Verzeichnis wi | rd erstellt: C:\Progr | am Files (x86)   | TACon↓ogs      |                   |       |
| Datei wird gel | öscht: C:\Program F   | iles (x86)\TACo  | on\trace.log   |                   |       |
| Umbenennen:    | C:\Users\ILEDER~      | 1\AppData\Loca   | al\Temp\trace. | tacon.log->C:\Pi  | rogra |
| Deinstallation | -Programm wird ers    | tellt: C:\Progra | m Files (x86)\ | TACon\uninstall.e | exe   |
| Eastia         |                       |                  |                |                   |       |
| Ferug          |                       |                  |                |                   | ~     |

## • Interflex Server Bestimmung:

Wo befindet sich der Interfelx Server? Mit Hilfe des Choosers oder direkter Eingabe wird hier der Pfad eingetragen

| Installation von Interflex Ta Connector                            | – 🗆 X                    |
|--------------------------------------------------------------------|--------------------------|
| Interflex Server Bestimmung                                        | 0                        |
| Wählen Sie den Ordner, in dem sich der Interflex-Serv<br>befindet. | er 🕠                     |
| Interflex Pfad bestimmen<br>Wo befindet sich der Interflex Server? |                          |
| C:\inter\bin                                                       |                          |
|                                                                    |                          |
| Workflow Installer                                                 | $\mathbf{k}$             |
| < Z1                                                               | urück Weiter > Abbrechen |

• Fertigstellen - Checkbox bei "Start TA-Connector" angehakt gelassen - beenden

| 🐠 Installation von Interflex Ta Connector                                                            | - 🗆 X             |
|----------------------------------------------------------------------------------------------------|-------------------|
| Die Installation war erfolgreich!<br>Gratulation, die Installation des TA-Connector war erfolgreich. | ĥ                 |
|                                                                                                    | Ŵ                 |
| Beenden                                                                                              |                   |
| Starte TA-Connector                                                                                  |                   |
|                                                                                                    |                   |
|                                                                                                    |                   |
|                                                                                                    |                   |
|                                                                                                    |                   |
|                                                                                                    |                   |
| Workflow Installer                                                                                   |                   |
| < Zurück                                                                                             | Beerden Abbrechen |

• In den Windows Diensten prüfen, ob Webdesk TA-Connector for IF6020 automatisch gestartet ist, ansonsten ändern